## 1. Go to https://www.gov.bb/login.php

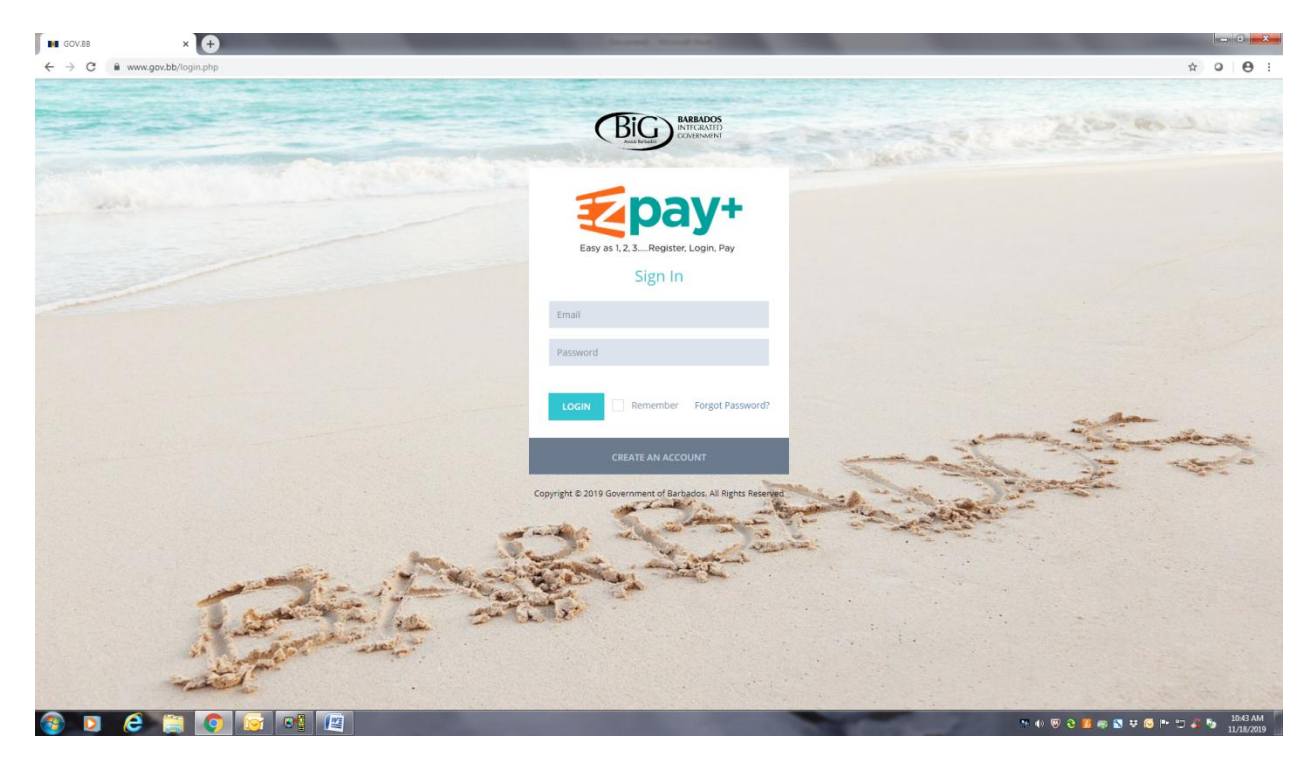

2. Create a new account (Fill in information and submit).

|    | × 🛨                                   |            |              | barred, Name and State of State of State      |                                |            |
|----|---------------------------------------|------------|--------------|-----------------------------------------------|--------------------------------|------------|
|    | www.gov.bb/login.php                  |            |              |                                               |                                | \$         |
|    |                                       |            |              |                                               |                                |            |
|    |                                       |            | Z            | pay+                                          |                                |            |
|    |                                       |            | Easy as 1,   | 2, 3Register, Login, Pay                      |                                |            |
|    |                                       |            |              | Sign Up                                       |                                |            |
| En | nter your personal details below:     |            |              |                                               |                                |            |
|    | Title   *First Name                   |            | Middle Name  |                                               | *Last Name                     |            |
|    | *Email                                |            | Male         | <ul> <li>National Registration No.</li> </ul> |                                | NIS Number |
| En | nter your address details below:      |            |              |                                               |                                |            |
|    | Lot                                   | *Street    |              | District                                      |                                |            |
|    | Zip Code                              | *City/Town |              | Parish                                        |                                |            |
|    | *Country                              |            |              |                                               |                                |            |
|    | Phone (Mobile)                        |            | Phone (Home) |                                               | Phone (Work)                   |            |
| *E | Enter your security details below:    |            |              |                                               |                                |            |
|    | Please Choose First Security Question |            |              |                                               | *Answer to Security question 1 |            |
|    | Please Choose Second Security Questio | n          |              |                                               | *Answer to security question 2 |            |
| En | nter your secure password below:      |            |              |                                               |                                |            |
|    | *Password                             |            |              |                                               |                                |            |
|    |                                       |            |              |                                               |                                |            |

3. After email confirmation, sign in.

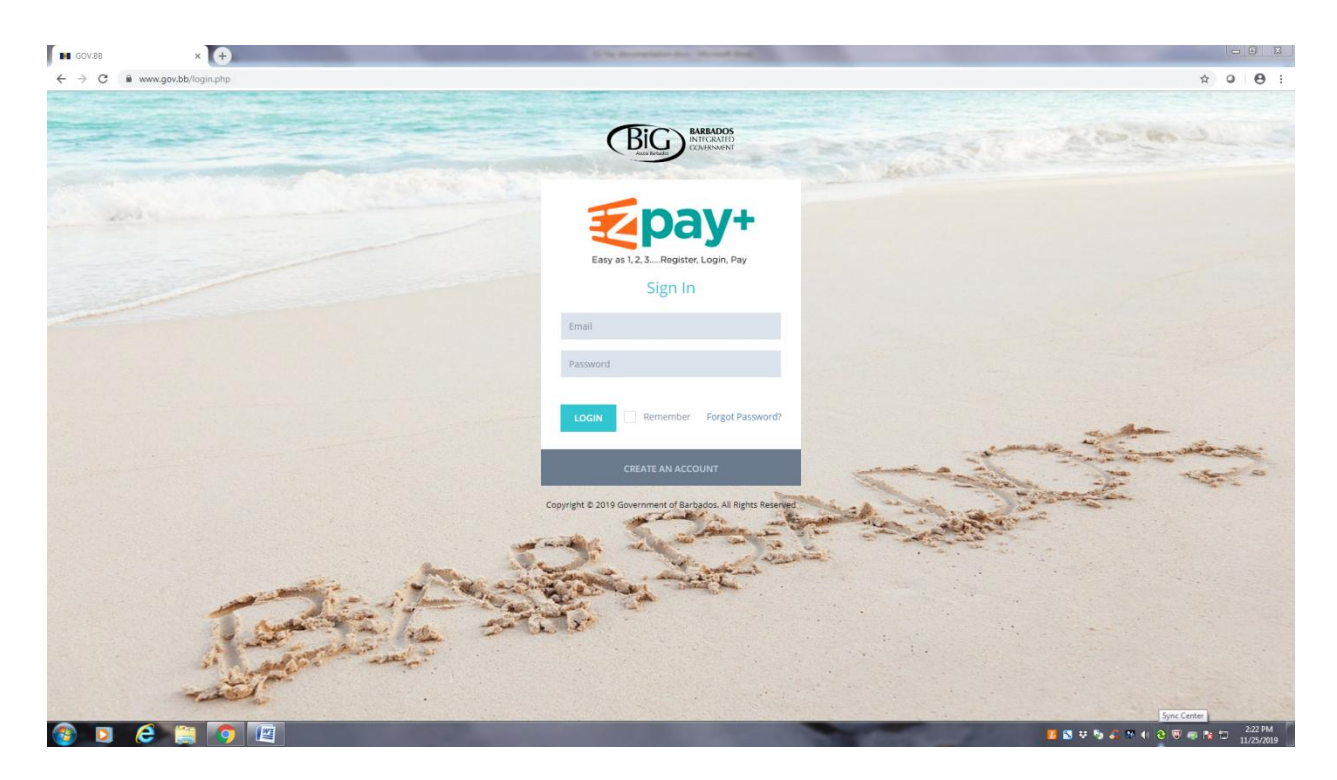

4. Click on **CAIPO** icon on the right as highlighted.

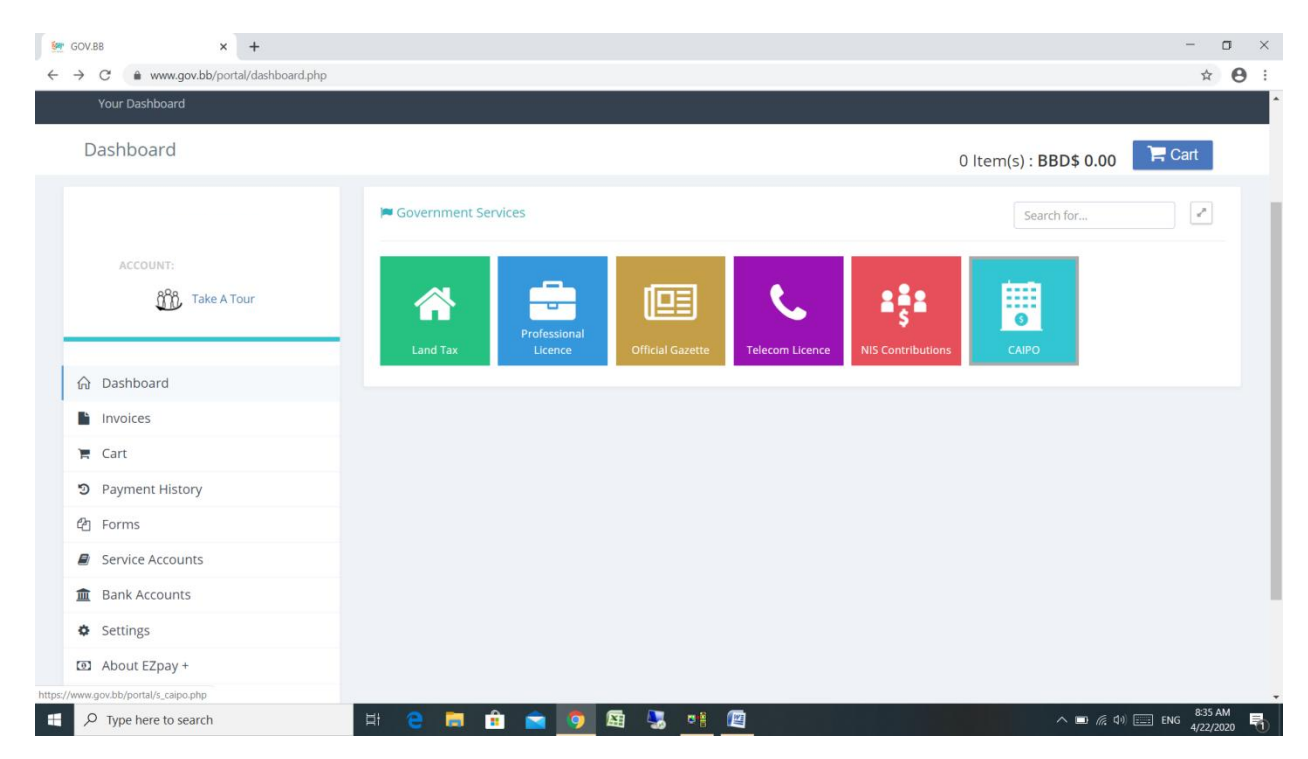

5. Click on Make a Payment to make a general payment.

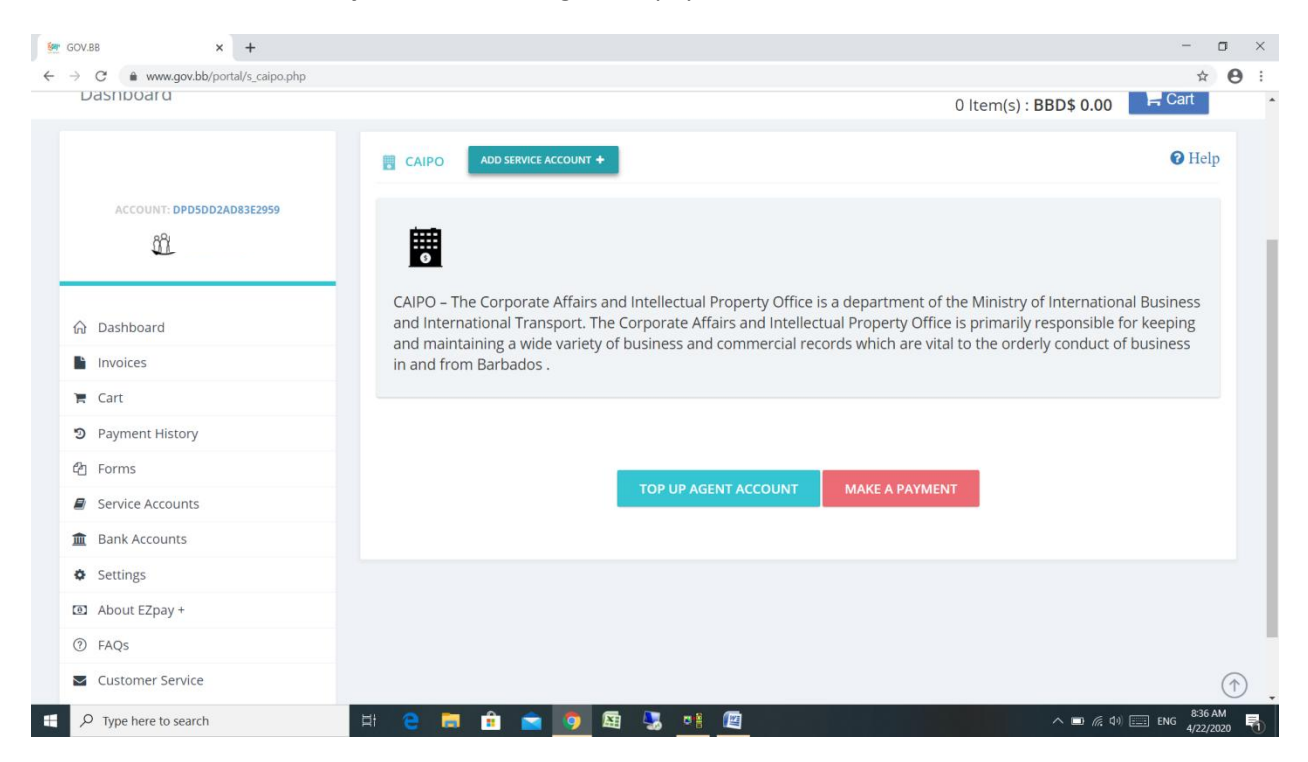

## 6. Select a reason for payment from the drop down list.

| 🐖 GOV.BB 🗙                                          | +                                                           | - 🗆 ×                   |
|-----------------------------------------------------|-------------------------------------------------------------|-------------------------|
| $\leftrightarrow$ $\rightarrow$ C $$ www.gov.bb/por | rtal/s_caipo.php                                            | ☆ \varTheta :           |
| Make A Payment                                      |                                                             | ×                       |
| Reason for Payment                                  | SELECT A REASON Y                                           |                         |
| Additional Details                                  |                                                             |                         |
|                                                     | Select a Reason                                             |                         |
|                                                     | Application for Registration for External Company (Form 28) |                         |
|                                                     | Articles of Amalgamation (Form 15)                          |                         |
|                                                     | Articles of Ammendment (Form 5)                             | 00                      |
|                                                     | Articles of Continuance (Form 17)                           |                         |
|                                                     | Articles of Dissolution (Form 23)                           |                         |
|                                                     | Articles of Incorporation (Form 1)                          |                         |
|                                                     | Articles of Incorporation (Non-Profit) (Form 2)             |                         |
|                                                     | Articles of Re-organisation (Form 20)                       |                         |
|                                                     | Articles of Revival (Form 21)                               |                         |
|                                                     | Business Name Application                                   |                         |
|                                                     | By Laws                                                     |                         |
|                                                     | Cancellation of External Company                            |                         |
|                                                     | Certificate of Revocation of Intent to Dissolve (Form 27)   |                         |
|                                                     | Copy of Business Name Application                           |                         |
|                                                     | Copy of Business Name Certificate                           |                         |
|                                                     | Copy of Notice of Change of Business                        |                         |
| 🕂 🔎 Type here to search                             | 🖽 😑 🥽 🟦 🚖 🧿 🖼 🗏 📲 🕅                                         | へ 🗩 🦟 印) 📰 ENG 😽 AM – 👘 |

7. The cost of the "reason for payment" appears above the ADD TO CART button. Click **Add to Cart** to continue.

| 💇 GOV.BB × +          |                        | - o ×           |
|-----------------------|------------------------|-----------------|
| ← → C                 | caipo.php              | ☆ 😬 :           |
| Make A Payment        |                        | ×               |
| Reason for Payment    | FINANCIAL STATEMENTS ~ |                 |
|                       |                        |                 |
|                       | TOTAL : \$ 25.00       |                 |
|                       | ADD TO CART            |                 |
|                       |                        |                 |
|                       |                        |                 |
|                       |                        |                 |
|                       |                        |                 |
|                       |                        | ENC 859 AM      |
| > Type here to search |                        | eng 4/22/2020 1 |

8. If you have more than one service to be paid for, click **CONTINUE ON SERVICE** and repeat from STEP 5 above to keep adding services. If not, click on **GO TO CART**.

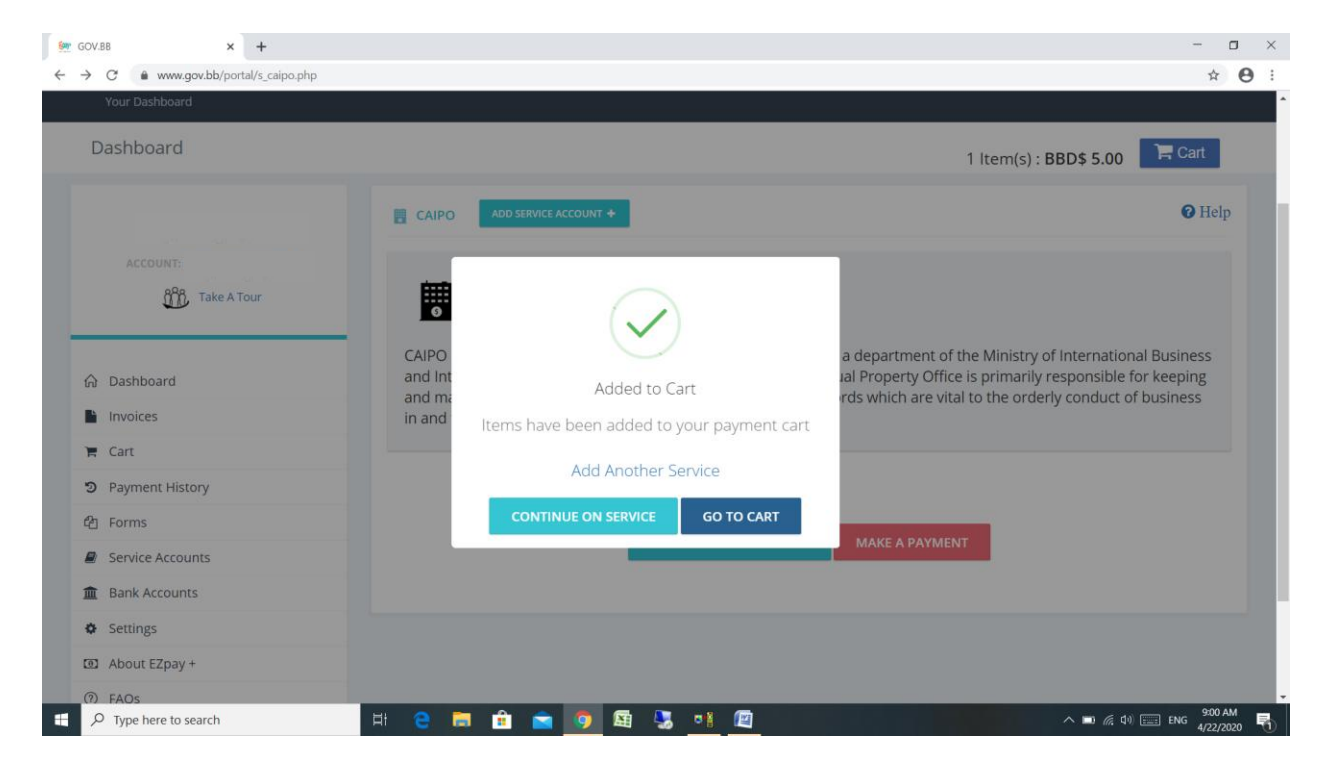

9. The list of services you selected to be paid for will appear in your cart. Click on **Pay Now** in the top right corner.

| GOV.BB × +                                         |                               |                                 | - 0                             |
|----------------------------------------------------|-------------------------------|---------------------------------|---------------------------------|
| → C a www.gov.bb/portal/mycart.php<br>Payment Cart |                               | 3 ltem(s) : <b>BBD\$ 130.00</b> | rr €<br>\$ PAY NOW              |
|                                                    | i≡ ITEMS                      |                                 | 🔭 Cart                          |
| ACCOUNT:                                           |                               |                                 | Service Delivery                |
| Take A Tour                                        | Current items in your cart    |                                 |                                 |
|                                                    | Showing 10 • entries          | Sea                             | arch:                           |
| û Dashboard                                        | Items                         |                                 |                                 |
| Invoices                                           | LATE FEE - NOTICE OF DIRECTOR | 22 Apr 2020 @ 9:03 am           | BBD\$100.00                     |
| 📜 Cart                                             | LATE FEE - NOTICE OF DIRECTOR |                                 |                                 |
| Payment History                                    | Details                       |                                 |                                 |
| එ Forms                                            |                               |                                 |                                 |
| Service Accounts                                   | FINANCIAL STATEMENTS          | 22 Apr 2020 @ 9:00 am           | BBD\$25.00                      |
| Bank Accounts                                      | HINANCIAL STATEMENTS          |                                 |                                 |
| Settings                                           | Details                       |                                 |                                 |
| D About EZpay +                                    |                               | 22.4== 2020.02.0-4/5 ===        | 22245.00                        |
| ⑦ FAQs                                             | CAIPO AGENT                   | 22 Apr 2020 @ 8:45 am           | RRD\$2'00                       |
| Customer Service                                   | Details                       |                                 | (1                              |
|                                                    | H C 🚍 🔒 🧙 🧿 🖼 🧏 📲 🕅           | <u>^</u>                        | 9:03 AM<br>(の) (回 ENG 4/22/2020 |

10. Click **Proceed to Checkout** and select your preferred payment option. USING THE CREDIT CARD OPTION. Select **Credit Card** and Click **CONTINUE** at the bottom.

| -> C www.gov.bb/porta/mycarcphp |                   | ☆ €                                   |
|---------------------------------|-------------------|---------------------------------------|
| DCEED TO CHECKOUT               |                   | ×                                     |
| PAYMENT WIZARD - STEP 1 OF 3    |                   | CART #:                               |
| 1 Payment Provider              | 2 Payment Details | 3 Confirm and Pay                     |
| noose a way to pay              |                   |                                       |
| Oirect Debit                    |                   |                                       |
| Credit Card                     |                   |                                       |
| Pay with I mmonsy               |                   |                                       |
| CONTINUE >                      | ]                 | Terms and Conditions   Privacy   Help |

11. Enter your billing information and click **CONTINUE**.

|                                           | 2 OF 3           |        |                   | CART #:                 |   |
|-------------------------------------------|------------------|--------|-------------------|-------------------------|---|
| 1 ~                                       | Payment Provider |        | 2 Payment Details | 3 Confirm and Pay       |   |
| Billing Informat<br>* Cardholder Name:    | ion              |        |                   | Powered by:<br>plugnpay | / |
| * Card Number:<br>* Exp Month:            | * Exp Year:      | * CVV: |                   |                         |   |
| Select<br>Billing Address<br>* Address 1: | • Select         | •      |                   |                         |   |
| * City/Parish:                            | Country:         | *2     | ZIP:              |                         |   |

12. Confirm your information and Pay.